## Nastavenie VPN

Je potrebné mať nastavené heslo pre prístup do siete Wi-Fi alebo pre Prístup k elektronickým informačným zdrojom. Ak ho nemáte, môžete si ho nastaviť <u>tu</u>.

- 1. Stiahnite si klienta OpenVPN.
- 2. Spustite ho ako administrátor.
- 3. Počas inštalácie budete vyzvaný na potvrdenie inštalácie ovládača TAP.

| C:\WINDOWS\system32\cmd.exe                                                                                    | -       |             | $\times$    |
|----------------------------------------------------------------------------------------------------|---------|-------------|-------------|
| Instalujem OpenVPN UPJS 2.4.4-I601, prosim pockajte                                                            |         |             | ^           |
|                                                                                                    |         |             |             |
|                                                                                                    |         |             |             |
|                                                                                                    |         |             |             |
|                                                                                                    |         |             |             |
|                                                                                                    |         |             |             |
|                                                                                                    |         |             |             |
|                                                                                                    |         |             |             |
| 🖂 Zabezpečenie systému Windows                                                                                 |         |             | ×           |
| Chcete nainštalovať tento softvér ovládača?                                                                    |         |             |             |
| Názov: TAP-Windows Provider V9 Sieťové adaptéry<br>Vydavateľ: OpenVPN Technologies, Inc.                       |         |             |             |
| Vždy považovať za dôveryhodný softvér od<br>spoločnosti OpenVPN Technologies, Inc.                             | r I     | Neinštal    | ovať        |
| Inštalovať by ste mali len softvér ovládača od dôveryhodných vydavateľov. Ako môžem určiť, či je bezy softvér? | ečné in | štalovať ur | <u>čitý</u> |

4. Po dokončení inštalácie nájdete na Ploche ikonu OpenVPN GUI. Kliknite na ňu pravým tlačidlom myši a vyberte položku Vlastnosti.

| 6    |                           |           |
|------|---------------------------|-----------|
| Open | Otvoriť                   |           |
| GL   | Spustiť s grafickým proce | esorom >  |
|      | Otvoriť umiestnenie súbo  | ru        |
|      | ಳ Spustiť ako správca     |           |
|      | Riešiť problémy s kompa   | tibilitou |
|      | Pripnúť na obrazovku Šta  | rt        |
|      | 7-Zip                     | >         |
|      | CRC SHA                   | >         |
|      | Pripnúť na panel úloh     |           |
|      | Kontrolovat viry          |           |
|      | Obnoviť predchádzajúce    | verzie    |
|      | Odoslať kam               | >         |
|      | Vystrihnúť                |           |
|      | Kopírovať                 |           |
|      | Vytvoriť odkaz            |           |
|      | Odstrániť                 |           |
|      | Premenovať                |           |
|      | Vlastnosti                |           |

5. Vyberte kartu Kompatibilita a nastavte Kompatibilný režim a Úroveň oprávnenia ako na obrázku nižšie. Stlačte tlačidlo OK.

| OpenVPN GUI – vla                             | astnosti                                                                    |                                              |
|-----------------------------------------------|-----------------------------------------------------------------------------|----------------------------------------------|
| Zabezpečenie                                  | Podrobnosti                                                                 | Predchádzajúce verzie                        |
| Všeobecné                                     | Odkaz                                                                       | Kompatibilita                                |
| Ak tento program nep<br>skúste spustiť Poradc | racuje v tejto verzii sys<br>u pri riešení problémov                        | tému Windows správne,<br>v s kompatibilitou. |
| Spustiť Poradcu p                             | pri riešení problémov s                                                     | kompatibilitou                               |
| Ako manuálne vyberie                          | em nastavenie kompat                                                        | tibility?                                    |
| Kompatibilný režim-                           |                                                                             |                                              |
| ✓ Tento program s                             | spustiť v režime kompat                                                     | tibilnom so systémom:                        |
| Windows 8                                     |                                                                             | $\sim$                                       |
| Nastavenie                                    |                                                                             |                                              |
| Redukovaný rež                                | tim farieb                                                                  |                                              |
| 8-bitové farby (256)                          | ) ~                                                                         |                                              |
| Spustiť s nastave                             | ením rozlíšenia obrazov                                                     | vky 640 x 480                                |
| Zakázať optimal                               | izácie zobrazenia na ce                                                     | elú obrazovku                                |
|                                               |                                                                             |                                              |
| Spustiť tento prog                            | gram ako správca                                                            |                                              |
| Zmeniť nastave                                | gram ako správca<br>enia vysokého rozlíšeni                                 | ia DPI                                       |
| Zmeniť nastave                                | gram ako správca<br>enia vysokého rozlíšeni                                 | ia DPI                                       |
| Zmeniť nastave                                | gram ako správca<br>nia vysokého rozlíšeni<br>enia pre všetkých použ        | ia DPI<br>žívateľov                          |
| Zmeniť nastave                                | gram ako správca<br>nia vysokého rozlíšeni<br>enia pre všetkých použ        | ia DPI<br>źivateľov                          |
| Zmeniť nastave                                | gram ako správca<br>enia vysokého rozlíšeni<br>enia pre všetkých použ<br>OK | žívateľov<br>Zrušiť Použiť                   |

6. Spustite aplikáciu OpenVPN GUI. Zadajte meno v tvare <u>meno.priezvisko@upjs.sk</u> a heslo a stlačte tlačidlo OK.

| Current State: Connection Mon Feb 11 16:07:00 2019 OpenVPN 2.4.4 x Mon Feb 11 16:07:00 2019 Windows version Mon Feb 11 16:07:00 2019 Ibirary versions: 0 Mon Feb 11 16:07:00 2019 MANAGEMENT: Mon Feb 11 16:07:01 2019 MANAGEMENT: Mon Feb 11 16:07:01 2019 MANAGEMENT: Mon F | KV         86_64-w64-mingw32 [SSL (OpenSSL)] [LZO] [LZ4] [F         6.2 (Windows 8 or greater) 64bit         OpenSSL 1.0.2I 25 May 2017, LZO 2.10         TCP Socket listening on [AF_INET]127.0.0.1:25340         OpenVPN - User Authentication (openvpn.upj         Username:         Password:         OK         Cancel | рксs | 11] [AEA | AD] built | con: |
|----------------------------------------------------------------------------------------------------|----------------------------------------------------------------------------------------------------|------|----------|-----------|------|
| <                                                                                                    |                                                                                                    |      |          |           | >    |